Alumni Job Mentoring Programm Universität Bayreuth

# Alumni Job Mentoring Programm

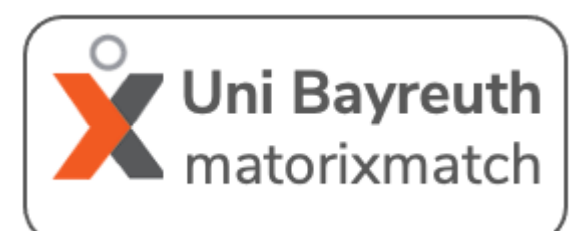

Die Vermittlung für das Alumni Job Mentoring Programm erfolgt über **matorixmatch**. Folgen Sie bei der Registrierung den unten beschriebenen Schritten.

Wenn Sie Fragen oder Probleme bei der Anmeldung haben, helfen wir Ihnen gern weiter.

Wir wünschen Ihnen eine erfolgreiche Mentoringpartnerschaft!

Ihr Alumni Job Mentoring Team der UBT

Kontakt: Tel.: 0921/55-5293 E-Mail: biac@uni-bayreuth.de

| gin                        |                                                   | ^                                                  |            |
|----------------------------|---------------------------------------------------|----------------------------------------------------|------------|
|                            | 0                                                 |                                                    |            |
|                            | 0                                                 |                                                    |            |
|                            | 0                                                 |                                                    |            |
| speichern                  | 0                                                 |                                                    |            |
| Abbrechen                  |                                                   |                                                    |            |
| ssen?   Kennwort<br>essen? |                                                   |                                                    |            |
|                            | gin<br>speichern<br>Abbrechen<br>ssen?   Kennwort | gin<br>speichern<br>Abbrechen<br>sseen?   Kennwort | gin    gin |

Ich bin Oextern OStudierende(r) der UBT

Zugang anfordern Zurücksetzen Inweis: Missbrauch wird strafrechtlie

E-Mail

## https://uni-bayreuth.matorixmatch.com/

Wenn Sie noch nicht angemeldet sind, wählen Sie hier den Punkt >>Zur Registrierung<<.

Wenn Sie als Mentor/in teilnehmen, wählen Sie "extern" aus und geben Ihre Mailadresse und ein Passwort ein.

Wenn Sie als Mentee teilnehmen, geben Sie "Studierende(r) der UBT" an und geben Ihre universitäre Mailadresse und ein Passwort ein.

Geben Sie eine gültige Mailadresse an und merken Sie sich das Kennwort. Lesen und akzeptieren Sie anschließend den Datenschutz und die Nutzungsregeln.

Nun erhalten Sie eine E-Mail von matorixmatch@uni-bayreuth.de.

Bewahren Sie Ihr Passwort und den Identifier gut auf.

Klicken Sie auf den in der E-Mail enthaltenen Link. Der Link führt Sie direkt zur Anmeldung mit Ihrem Identifier.

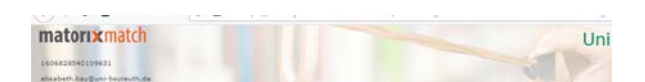

Herzlich willkommen zur Matchingplattform der Uni Bayreuth Wichtige Hinweise zur Systemnutzung

- Bitte heben Sie Direr Identifier und das Kennwort gut auf, damit Sie sich jederzeit wieder einloggen konnen.
   Tragen Sie bitte zunächst Dire Ein Meine Daten ein. Sind alle Pflichtfelder gefullt, so erscheint statt Ar ein V.
- 3. Mit A gekennzeichnete Felder sind Pflichtfelder.
- 4. Für eine erfolgreiche Telnahme/Suche machen Sie Ihre Angaben im Bereich 
  → Matching,
  5. Danach geben Sie die Daten frei. Bei erfolgreicher Abgabe erschent statt 
  → ein 
  √.
- 6. Bitte schließen Sie aus Sicherheitsgründen nach dem Abmelden den Browse

Folgen Sie der Anleitung auf der Startseite und füllen Sie erst "Meine Daten" und anschließend den Bereich "Matching" aus.

| matorixmatch                  |                           |
|-------------------------------|---------------------------|
| elisabeth.tiggiun-bayreuth.de |                           |
| Persönliche Daten<br>Foto     | Ändern<br>nicht vorhanden |
| Titel A Genchlecht            |                           |
| ∆ Name                        |                           |
| △ Vomame<br>△ Geburtsdatum    |                           |

Ändern

xy

Studierende

01.12.2020

Kennwort

Klicken Sie auf **"Ändern**" und geben Ihre Daten ein.

Speichern Sie Ihre Angaben anschließend.

Wenn alle Felder fertig ausgefüllt und gespeichert sind, wird neben "**Meine Daten**" im Menü ein grünes Häkchen angezeigt.

| Bei Studierenden der UBT werden noch             |
|--------------------------------------------------|
| zusätzlich Angaben zum Studium abgefragt.        |
| Füllen Sie hier bitte die Pflichtfelder (Status, |
| Studiengang, Studienbeginn) aus.                 |

Füllen Sie anschließend die Angaben zum **Matching** aus.

| matorixmatch                                                               | Uni Bayre                                                           | euth       |
|----------------------------------------------------------------------------|---------------------------------------------------------------------|------------|
| 1610613978110662<br>Danijela Milaulic<br>danijela milaulic@uni-bayreuth.de |                                                                     |            |
| Matching                                                                   |                                                                     | Alerveidee |
| Mentoring                                                                  | 7 - 2                                                               |            |
| Matchingdaten                                                              | Freigabe nur mit kompletten<br>Stammdaten und Fragebogen<br>möglich | Ergebnis   |
| Sprachtandem                                                               |                                                                     |            |
| 1. Fragebogen bearbeiten<br>2. Matchingdaten                               | Freigabe nur mit kompletten<br>Stammdaten und Fragebogen<br>möglich | Ergebnis   |

### Matching

Angaben zum Studium

Zeitpunkt des Studienbeginns

Zusätzliche Engagements/Projekte /Ehrenämter

Sind Sie aktuell bei einem Unternehmen Nein / Organisation angestellt? Beruf- oder Nebentätigkeit, Arbeitgeber

Status an der UBT

**Berufserfahrung** Praktikum

Meine Daten

Studiengang

Schwerpunkte

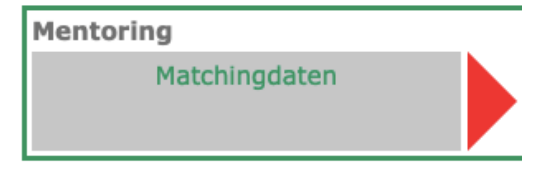

Füllen Sie den **Fragebogen** und anschließend die **Matchingdaten** aus. Es ist wichtig, dass Sie die **Matchingdaten** zum Mentoring ausfüllen.

Vergessen Sie auch hier nicht, die Angaben zu speichern.

#### Matchingdaten Mentoring

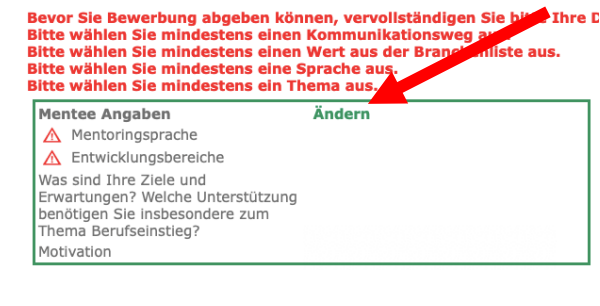

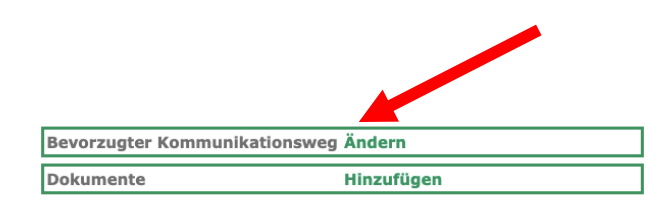

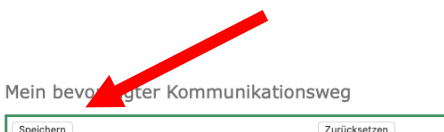

| apeichem | Zurucksetzen                               |
|----------|--------------------------------------------|
|          | Persönliches Treffen                       |
|          | Telefon                                    |
|          | E-Mail                                     |
|          | Whatsapp                                   |
|          | Online Treffen: z.B. Zoom, Skype, MS-Teams |

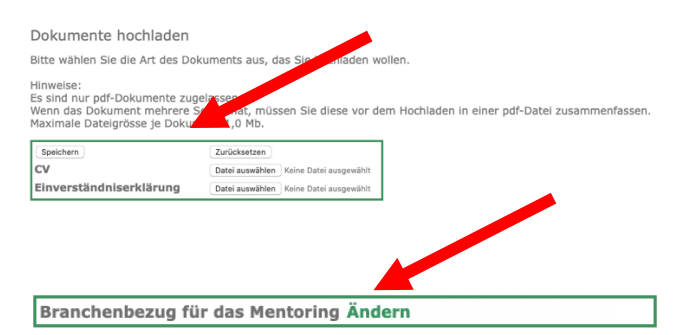

#### Branchenbezug für das Mentoring

| Speichern | Zurücksetzen                          |
|-----------|---------------------------------------|
| 0         | Banken, Versicherungen, Immobilien    |
|           | Bauwesen, Architektur, Vermessung     |
|           | Bergbau, Steine, Erden, Glas, Keramik |
|           | Büro, Wirtschaft, Verwaltung          |
| 0         | Chemie, Biologie, Pharmazie, Physik   |
|           | Elektro                               |
| 0         | Gastgewerbe, Tourismus                |
|           | Gesellschafts-, Geisteswissenschaften |
|           | Gesundheit, Medizin, Pflege, Sport    |
|           | Handel, Vertrieb, Verkauf             |
| 0         | Holz, Papier, Kunststoff              |
|           | IT, DV, Computer, Mathematik          |
| 0         | Landwirtschaft, Natur, Umwelt         |
|           | Management, Beratung                  |
|           | Marketing, Werbung, Public Relations  |
|           | Medien, Kunst, Kultur, Gestaltung     |
| 0         | Metall, Maschinen- und Fahrzeugbau    |
|           | Nahrungs- und Genussmittel            |
| 0         | Recht, Steuern, Finanzen, Controlling |
|           | Sonstige Dienstleistungen             |
|           | Soziales, Pädagogik                   |
|           | Textil, Bekleidung, Leder             |
| 0         | Verkehr, Lager, Logistik              |
|           | beliebige Branche                     |

Vervollständigen Sie Ihre Daten, indem Sie hier auf "Ändern" klicken.

Geben Sie die gewünschte **Mentoringsprache** und die gewünschten **Entwicklungsbereiche** an. Mit der **Mentoringsprache** wählen Sie aus, in welcher Sprache die Kommunikation stattfinden soll.

Speichern Sie Ihren Angaben anschließend.

Geben Sie mindestens einen bevorzugten Kommunikationsweg über den Reiter "Ändern" an.

Hier können Sie ebenfalls **Dokumente** hochladen.

Wählen Sie hier den **Kommunikationsweg** aus. Sie können mehrere Optionen auswählen.

Vergessen Sie nicht Ihre Auswahl zu speichern.

Unter **"Dokumente"** können Sie einen Lebenslauf und eine Einverständniserklärung hochladen.

Hier wählen Sie über **"Ändern"** einen Wert aus der **Branchenliste** aus.

Hier können Sie zwischen verschiedenen Branchen auswählen. Es ist möglich mehrere Branchen auszuwählen.

Speichern Sie anschließend Ihre Angaben.

Matchingdaten Mentoring Bitte denken Sie daran, Ihre vollständigen Daten freizugeben. Danke!

Wenn Sie alle erforderlichen Angaben gemacht haben, werden Sie dazu aufgefordert Ihre vollständigen **Daten freizugeben**.

Dies ist erforderlich, damit Sie am **Mentoring** teilnehmen können.

Haben Sie Ihre Daten freigegeben, erscheint diese Information. Klicken Sie auf **"Ja"**, um endgültig am **Mentoring-Programm** teilzunehmen.

Nun gelangen Sie wieder zur Startseite. Sobald das **Ergebnis** des Matchings vorliegt, werden Sie über die von Ihnen angegebene **E-Mail-Adresse** benachrichtigt.

Wenn Sie Ihr Kennwort ändern möchten, klicken Sie in der Leiste oben rechts auf das Symbol für **"Kennwort**". Dort können Sie Ihr Kennwort ändern.

Anleitung für die Registrierung zum Mentoring-Programm: Stand 20.01.2021

Wollen Sie wirklich am Matching

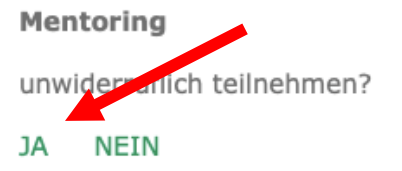

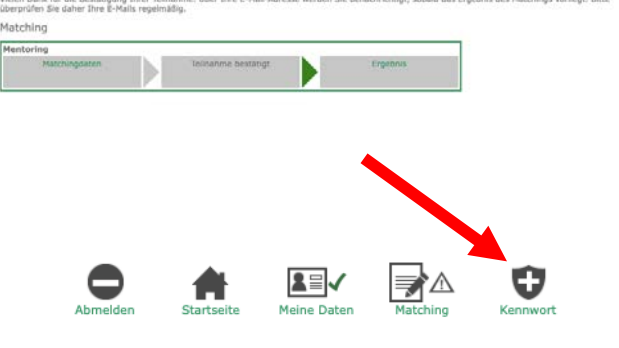